## HP Scanner

Put your picture or document into the scanner face down. Close the lid.

- 1. Click the HP Director icon on the desktop.
- 2. Click Scan.
- 3. Click Scan Picture
- 4. Select Picture
- 5. Select Save as File
- 6. Click Scan
- 7. Click Accept
- 8. A box pops up allowing you to give the file a name and to select the folder MY PICTURE as the place to store the file...or select a different folder. Also, give the file a name. Select file type as .jpg.(This is the format extension for a picture, but all scans are creating a picture whether it's a real picture or a text document).
- 9. Click SAVE

The file will be saved as a .jpg file in the name you gave it, to the folder you selected.

Revised 1/13/2009 JMM